Para comenzar a registrar a su hijo para el año escolar 20-21, haga clic en los Formularios a la izquierda. En la versión del celular, es posible que deba tocar una pequeña flecha a la izquierda para que aparezca el menú.

| PowerSchool SIS          |                                                       |             |                |                |                |              |                |                  | com€    | H           | elp               | Sign O |         |     |     |   |
|--------------------------|-------------------------------------------------------|-------------|----------------|----------------|----------------|--------------|----------------|------------------|---------|-------------|-------------------|--------|---------|-----|-----|---|
| $\sim$                   | N181                                                  |             |                |                |                |              |                |                  |         |             |                   |        |         | e i | ± ! | ŧ |
| Navigation               | Gradas                                                | and A       | ttondon        |                |                |              |                |                  |         |             |                   |        |         |     |     |   |
| Grades and<br>Attendance | Grades and Attendance                                 |             |                |                |                |              |                |                  |         |             |                   |        |         |     |     |   |
| Grade History            |                                                       |             |                |                |                |              |                |                  |         |             |                   |        |         |     |     |   |
| Attendance<br>History    | Attendance By Class                                   |             |                |                |                |              |                |                  |         |             |                   |        |         |     |     |   |
| Email<br>Notification    | Exp                                                   | м           | Last Week      |                | F M T          |              | This Week<br>W | н                | F       | Course      | Absences          |        | Tardies |     |     |   |
| Teacher                  |                                                       |             |                |                |                |              |                |                  |         |             | Attendance Totals | 0      |         | 0   |     |   |
| Forms                    | Current Simple GPA (T3):<br>Show dropped classes also |             |                |                |                |              |                |                  |         |             |                   |        |         |     |     |   |
| School Bulletin          | Attendance By Day                                     |             |                |                |                |              |                |                  |         |             |                   |        |         |     |     |   |
|                          | Last Week                                             |             |                |                | -              | This Week    |                |                  |         | -           | Absences          |        | Tardies |     |     |   |
| Registration             | IVI                                                   | 1           | vv             | н              | F              | IVI          | 1              | vv               | н       | F           | 0                 | 0      | 0       |     | 0   |   |
| 😂 Balance                |                                                       |             |                |                |                |              |                |                  | Attenda | ance Totals | 0                 | 0      | 0       |     | 0   |   |
| My Schedule              | Legend                                                |             |                |                |                |              |                |                  |         |             |                   |        |         |     |     |   |
| School<br>Information    | Attendance Co                                         | odes: Blank | =Present   A=A | bsent   P1=Pre | esent1   T=Tar | dy   S=Suspe | nded   H=Ho    | me/hospital/tuto | ring    |             |                   |        |         |     |     |   |
| Account                  |                                                       |             |                |                |                |              |                |                  |         |             |                   |        |         |     |     |   |

Entonces deberá ver una pantalla que se ve así. \*\*Si tiene varios hijos verá pestañas para cada niño en PowerSchool SIS en la barra azul. Deberá completar/verificar la información en los 3 formularios para cada niño. Por favor complete los formularios en orden de arriba hacia abajo. Ha completado el registro <u>(no la</u> <u>verificación de residencia)</u> cuando los cuatro formularios muestran el estado "pendiente". Si tiene varios hijos no olvide completar los cuatro formularios para cada hijo.

| PowerSc                              | Welcome, Help   Sign Out |                                                              |                                       |                          |                           |
|--------------------------------------|--------------------------|--------------------------------------------------------------|---------------------------------------|--------------------------|---------------------------|
|                                      |                          |                                                              |                                       |                          | 2 ± ! 🛎                   |
| Navigation                           | Enroll Form              | Listing for                                                  |                                       |                          |                           |
| Grades and Attendance                | General Forms            | Class Forms Enrollment Student Support                       |                                       |                          |                           |
| Grade History                        |                          | *Forms a                                                     | re here in the enrollm                | nent tab                 | Preferences               |
| Email<br>Notification                | Forms                    |                                                              | Search forms                          |                          |                           |
| Teacher<br>Comment                   | aFranklin Pa             | rk Returning                                                 |                                       |                          |                           |
| Forms                                | Status                   | Form Name                                                    | Form Description                      | Category                 | Last Entry                |
| School Bulletin                      | 🟉 Empty                  | Form 1 D84 Legal Guardians                                   | aRETURNING STUDENT revised April 2021 | aFranklin Park Returning | 06/15/2020<br>10:11:28 AM |
| Class<br>Registration                | 🟉 Empty                  | Form 2 Student Demographics and Emergency<br>Contacts        | aRETURNING STUDENT revised April 2021 | aFranklin Park Returning | 06/15/2020<br>10:37:51 AM |
| My Schedule<br>School<br>Information | € Empty                  | Form 3 D84 Student Address and Residency<br>Document uploads | aRETURNING STUDENT revised April 2021 | aFranklin Park Returning | 06/15/2020<br>10:19:42 AM |
| Account<br>Preferences               |                          |                                                              |                                       |                          |                           |